# Margin Reporting in Equity Cash Segment

## <u>System Manual</u>

✓ Login to BSE Member Extranet Portal and enter your login credentials URL: <u>https://member.bseindia.com</u>

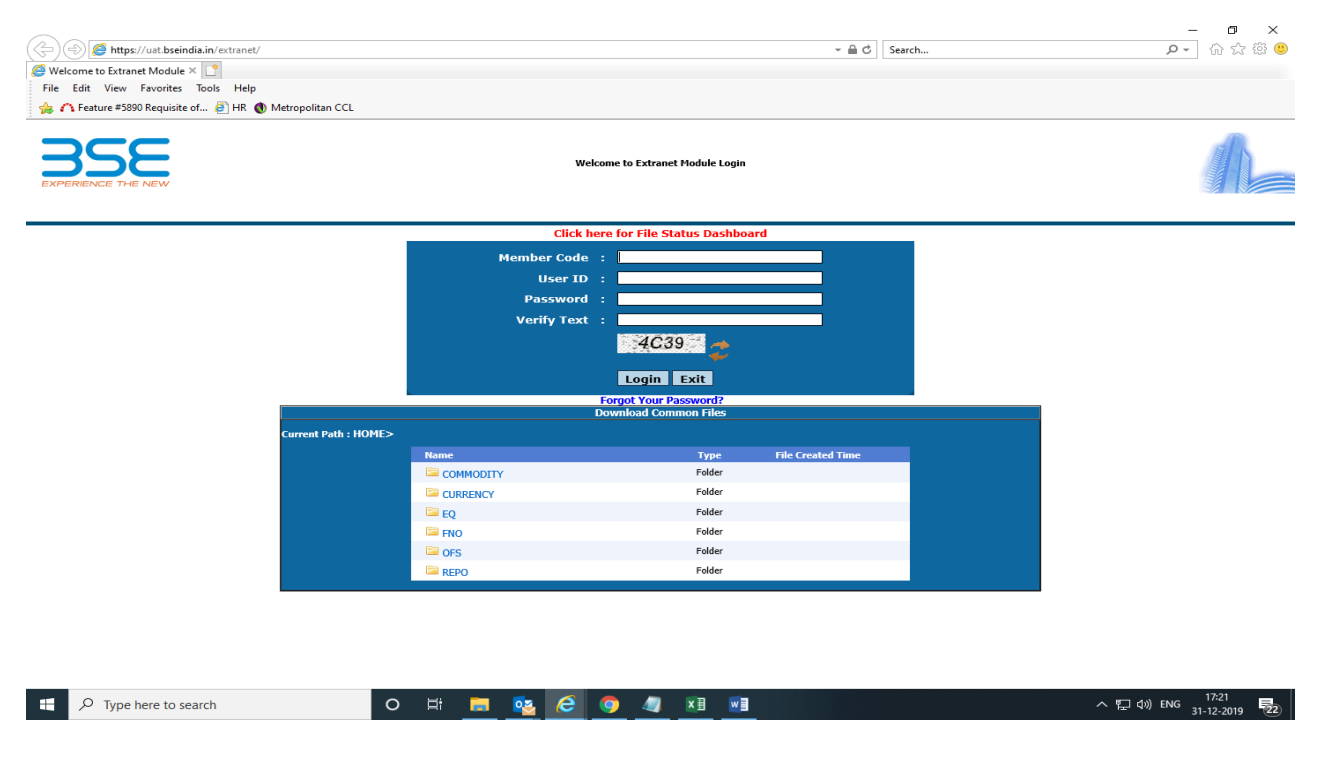

## ✓ Select EQ Menu: Equity Segment

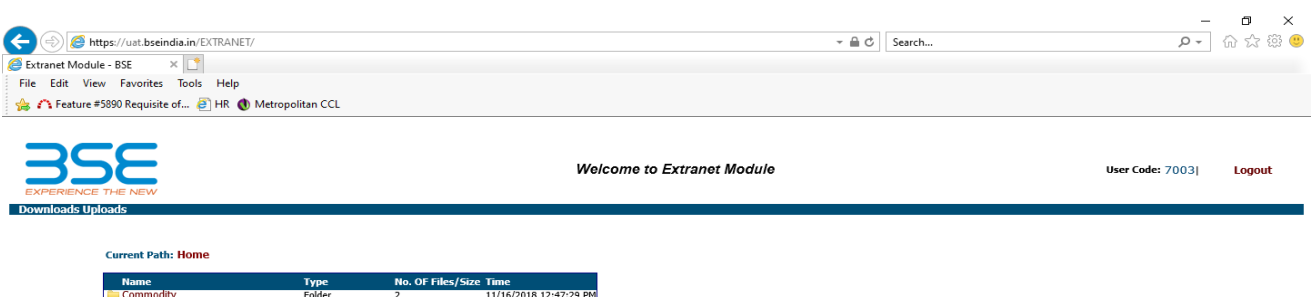

| name             | Type   | NO. OF FIR | s/size time            |
|------------------|--------|------------|------------------------|
| Commodity        | Folder | 2          | 11/16/2018 12:47:29 PM |
| BSE_Approvals    | Folder | 2          | 11/12/2018 9:53:46 PM  |
| Currency         | Folder | 2          | 5/22/2019 8:46:40 PM   |
|                  | Folder | 2          | 11/12/2018 9:55:58 PM  |
| E FNO            | Folder | 2          | 11/12/2018 11:18:32 PM |
| 💼 FPI            | Folder | 3          | 6/3/2019 7:00:02 PM    |
| CFS 0FS          | Folder | 1          | 11/12/2018 11:18:36 PM |
| CTB OTB          | Folder | 1          | 11/12/2018 11:20:25 PM |
| E Periodic_Files | Folder | 2          | 11/12/2018 11:24:17 PM |
| EPO REPO         | Folder | 1          | 11/12/2018 11:24:20 PM |
| SGB              | Folder | 2          | 11/12/2018 11:25:11 PM |
| L                |        |            |                        |

#### ✓ Select Transaction -> Current Month -> Current Date -> path to download the margin file

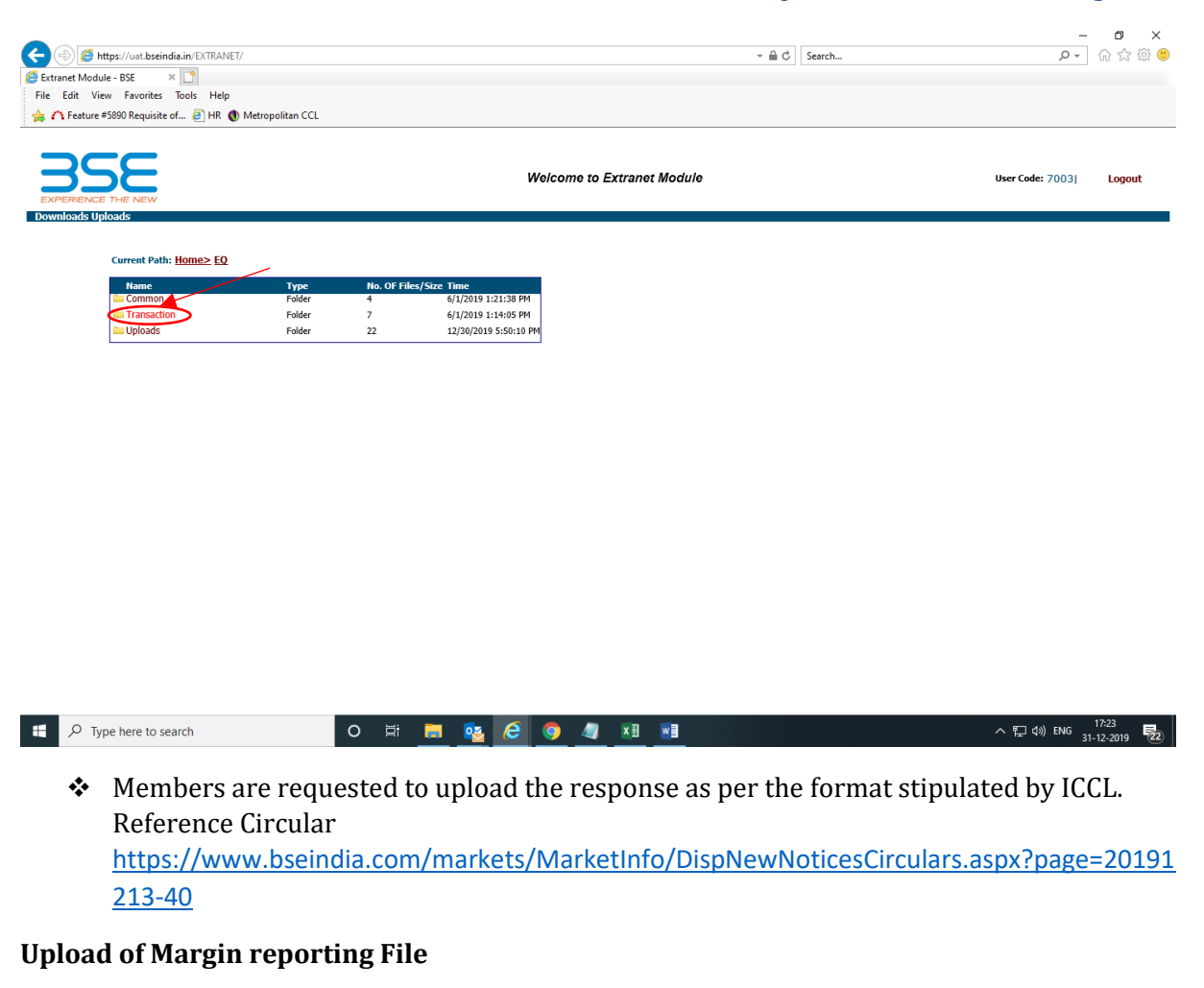

#### ✓ Members are required to click on uploads & select segment type -> EQ-> File Type: Margin Reporting file

|                             |                           |                     |                              |                       |               |       |                  |                     | -               | o ×               |
|-----------------------------|---------------------------|---------------------|------------------------------|-----------------------|---------------|-------|------------------|---------------------|-----------------|-------------------|
| A ttps://uat.bseindia.      | in/extranet/              |                     |                              |                       |               | - ≙ ¢ | Search           |                     | - م             | 6 🕁 🛱 🙂           |
| 35E BSE-SelfService         | 🩆 Extranet Module - BSE   | ×                   |                              |                       |               |       |                  |                     |                 |                   |
| File Edit View Favorites To | ools Help                 |                     |                              |                       |               |       |                  |                     |                 |                   |
|                             |                           |                     |                              | Welcome to Ext        | tranet Module |       |                  | ,                   | Jser Code: 7003 | Logout            |
| Downloads Uploads           |                           |                     |                              |                       |               |       |                  |                     |                 |                   |
|                             |                           | iegment Type        | EQ<br>Marcoin Reporting File | Upload <del>sec</del> |               |       | Browse<br>Upload |                     |                 |                   |
|                             |                           |                     |                              |                       |               |       |                  |                     |                 |                   |
|                             | Would you like to store y | our password for bs | india.in? More info          |                       |               |       | Yes              | Not for this site × |                 |                   |
| 🛨 🔎 Type here to sear       | ch                        | 0                   | zi 🥅 🧿                       | 6 💁                   | > <b>1</b>    |       |                  | ^                   | 토고 (× ENG 31-E  | 18:04<br>Dec-2019 |

✓ Browse the reporting file and upload the same.

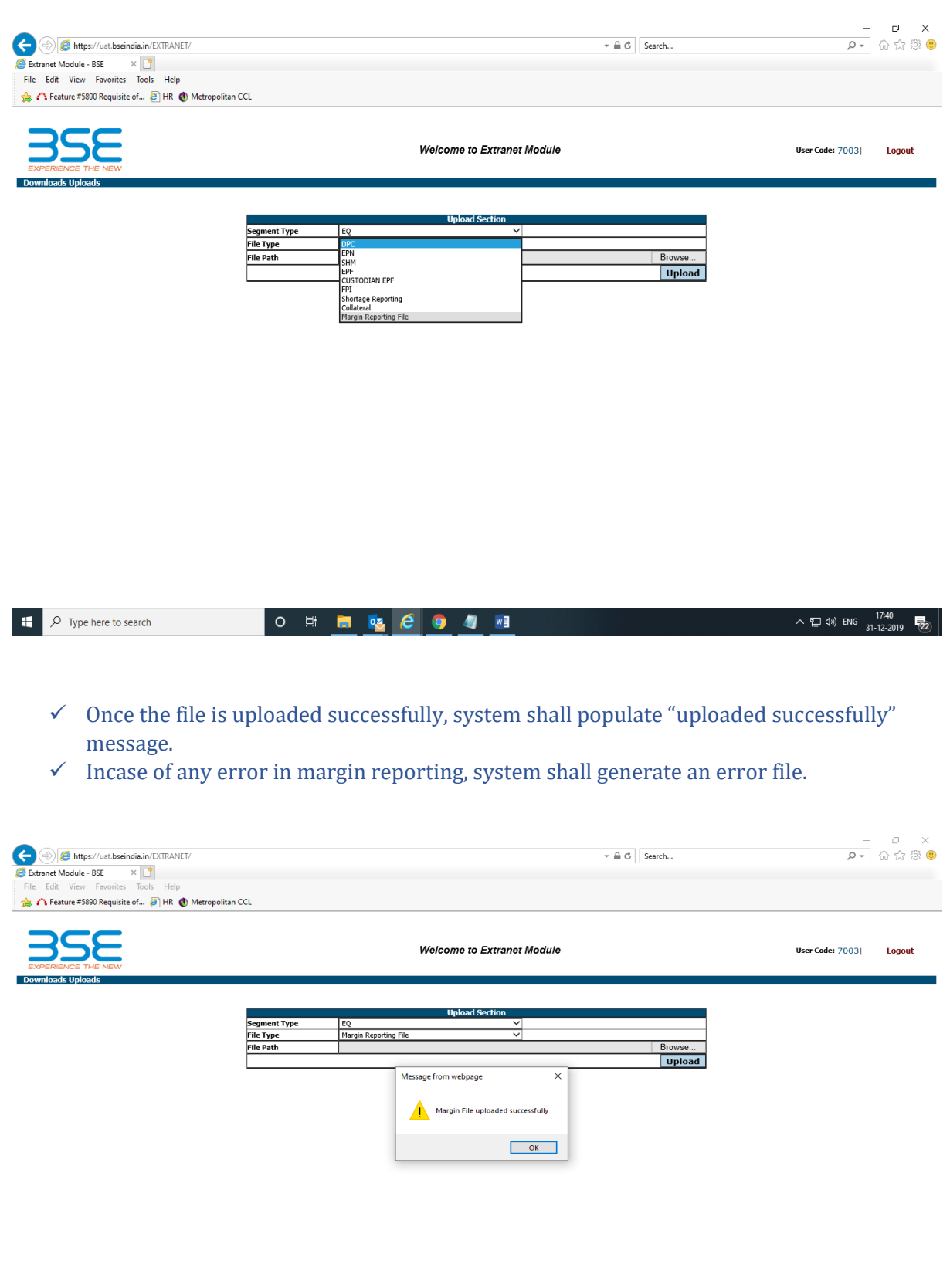

| - | $\mathcal{P}$ Type here to search | 0 | Ħ | <b>2</b> | 6 | 9 | 4 |  | へ 聖 🕼 ENG | 17:41<br>31-12-2019 | 22 |
|---|-----------------------------------|---|---|----------|---|---|---|--|-----------|---------------------|----|
|   |                                   |   |   |          |   |   |   |  |           |                     |    |

✓ Members can view the uploaded reported file in the current month-> current date-> path of Equity segment, upload section.

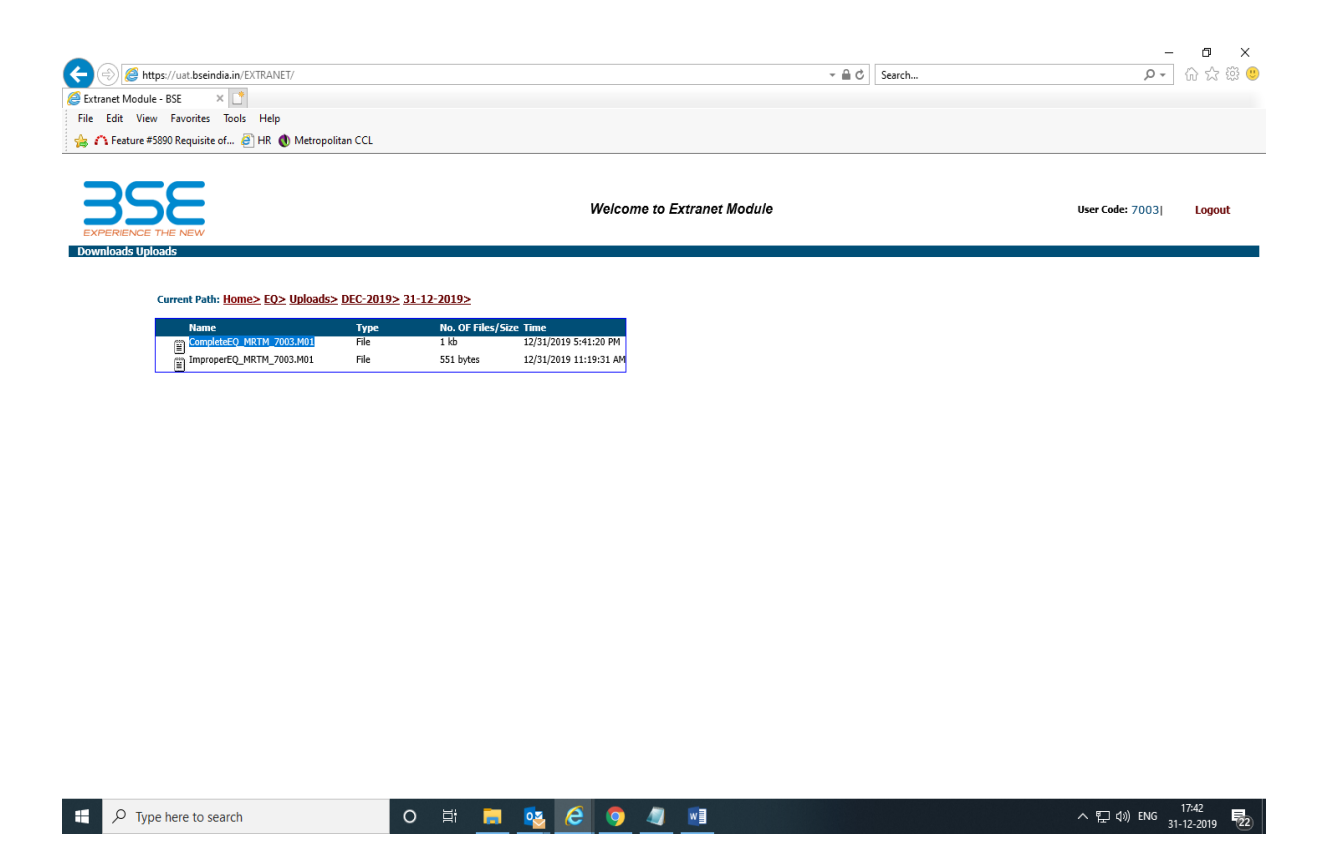

- ✓ System will automatically generate a response file providing details of margin reported along with time stamp & other details.
- ✓ Members can view the response file in the current month->current transaction date-> path of Equity segment, transaction menu.

\*\*\*End of Document\*\*\*